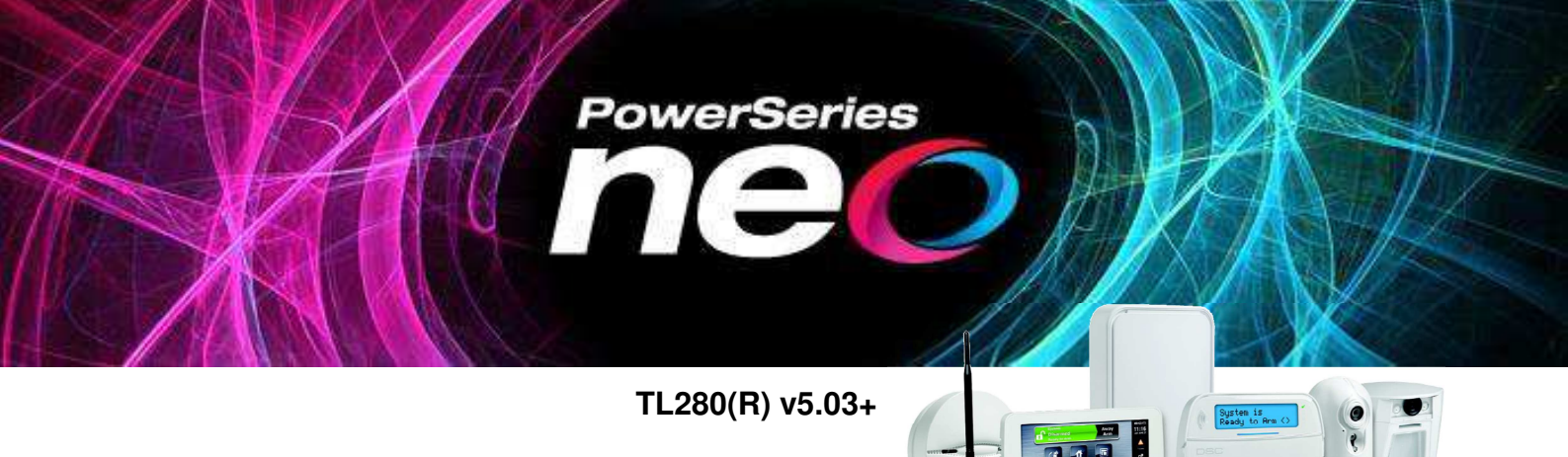

## ConnectAlarm alkalmazás Központ/modul programozási segédlet V2.2

Jelen leírás csak a DSC NEO központok és TL280(R) kommunikátor beállításait tartalmazza a ConnectAlarm mobilalkalmazáshoz.

### A programozás megkezdése előtt figyelmesen olvassa végig ezt a leírást!

A programozás előtt **csatlakoztassa a modult** az Ethernet hálózathoz, majd a központ **PC-Link2 csatlakozó**jához a mellékelt PC-Link kábellel, a központ tápmentes állapota mellett. (Az 5 eres kábel piros vezetékének a RED felirathoz/csatlakozóhoz kell kerülnie.)

Ez a leírás a DSC Neo központok (HS2016/HS2032/HS2064/HS2128) 1.3 firmware verziójához és a kommunikátor 5.03 firmware verziójához készült (vagy újabbakhoz). *Az 5.30, 5.40 vagy újabb firmware-es kommunikátorok eltérő beállításait vastag, dőlt betűvel jelöli a leírás.* A 4.xx verziós kommunikátorok beállításai másik dokumentumban találhatóak.

A programozás megkezdése előtt ajánlott a kommunikátor gyári alapra történő visszaállítása (kommunikátor: Szekció [993] <telepítői kód> [993] vagy Szekció [851][999] 00). Erre abban az estben fokozottan szükség van, ha előtte más alkalmazáshoz volt programozva a modul. Szükség esetén a központot is vissza lehet/kell állítani a gyári alapra (központ: Szekció [999] <telepítői kód> [999]). Ügyeljen arra, hogy ez törli az összes korábbi beállítást is.

A központ firmware verziója ellenőrizhető a Telepítői módban a [900][000] Szekcióban, illetve a kommunikátor firmware verziója a Telepítői módban [851][991] Szekcióban. (A [851] Szekció csak akkor hozzáférhető, ha a [382] Szekció Opció [5] engedélyezve van).

A vagyonvédelmi rendszer (központ és kommunikátor) megfelelő programozása szükséges, hogy kapcsolódni tudjon a szerveren keresztül a ConnectAlarm okostelefonos alkalmazáshoz. A szerverrel a kapcsolat létrehozható Ethernet hálózaton.

Megjegyzés: a központ telefonkommunikátora az alternatív kommunikátortól függetlenül működhet.

# ConnectAlarm kommunikáció beállítás

Négy integrációs kapcsolat / munkamenet (session) használható a modul különböző kommunikációs rendszerkehez történő illesztéséhez.

Ebben a dokumentumban az 1. integrációs kapcsolatot használjuk az Etherneten történő kommunikáció beállításhoz.

A leírásban szereplő programozási értékek egy része gyári alapérték.

A leírásban nem szereplő egyéb kommunikációs, illetve kommunikátor programozási beállítások gyári alapértelmezett értéken vannak, azok megváltoztatása esetén előfordulhat, hogy nem működik a modul.

#### Központ programozása a ConnectAlarm alkalmazáshoz:

| Szekció             | Alszekció       | Opció | Érték | Megnevezés                                                                                                    |
|---------------------|-----------------|-------|-------|----------------------------------------------------------------------------------------------------|
| [382]               |                 | 5     | BE    | Alternatív kommunikátor modul engedélyezve                                                                                                    |
| [380]               |                 | 1     | BE    | Kommunikáció engedélyezve                                                                                                    |
| [300]               | [001]           |       | 03    | <ul> <li>[001] (A választott vevőegység)</li> <li>Alternatív kommunikátor Vevőegység 1 - Ethernet</li> <li>A többi <u>nem használt</u> vevőegységet (002-004) '01 - Telefon vonal' opcióra kell állítani.</li> <li>Ha távfelügyeletre is programozni kell a rendszert, akkor [001] (Vevőegység 1) legyen a távfelügyelet: '01 - Telefon vonal', és a [002] (Vevőegység 2) legyen a 03 Alternatív kommunikátor Vevőegység 1 - Ethernet</li> </ul> |
| [310]               | [000]           |       | xxxx  | Rendszerazonosító kód (0000 és FFFF között, 0000-tól és FFFF-<br>től eltérőnek kell lennie)<br>Ha távfelügyeletre is programozni kell a rendszert, akkor ezt a<br>távfelügyelet adja meg.                                                                                                    |
|                     | [001]-<br>[008] |       | xxxx  | Partíció 1-8 azonosító kód (szükséges minden használt partíció<br>esetén) (0000 és FFFF között, 0000-tól és FFFF-től eltérőnek kell<br>lennie) Egyezzen meg a Rendszerazonosítóval.<br>Ha távfelügyeletre is programozni kell a rendszert, akkor ezt a<br>távfelügyelet adja meg.                                                                                                    |
| [000]               | [001]           | 1 *   | BE    | Rendszer Karbantartási események küldése Vevőegység 1-re<br>/Beállítása opcionális; tiltható, ha nincs szükség ilyen üzenetekre/                                                                                                    |
| [309]               | [002]           | 1 *   | BE    | Rendszer Teszt átvitel események küldése Vevőegység 1-re // Beállítása opcionális: tiltható, ha nincs szükség ilven üzenetekre/                                                                                                    |
| [311]<br>-<br>[318] | [001]           | 1 *   | BE    | Partíció 1-8 Betörés/visszaállás események küldése Vevőegység<br>1-re /Beállítása opcionális; tiltható, ha nincs szükség ilyen<br>üzenetekre/                                                                                                    |
|                     | [002]           | 1 *   | BE    | Partíció 1-8 Szabotázs/visszaállás események küldése<br>Vevőegység 1-re /Beállítása opcionális; tiltható, ha nincs szükség<br>ilyen üzenetekre/                                                                                                    |
|                     | [003]           | 1 *   | BE    | Partíció 1-8 Nyitás/Zárás események küldése Vevőegység 1-re<br>/Beállítása opcionális; tiltható, ha nincs szükség ilyen üzenetekre,<br>gyárilag nincs engedélyezve a Nyitás/Zárás események küldése/                                                                                                    |
| [384]               |                 | 2     | KI    | <ul> <li>BE: Vevőegység 2 a Vevőegység 1 tartaléka</li> <li>KI: NEM tartalék. A Vevőegység 2-t a hívásirány opcióknak<br/>megfelelően hívja a rendszer</li> <li>Ha távfelügyeletre is programozni kell a rendszert, akkor állítsa KI<br/>értékre ezt az opciót.</li> </ul>                                                                                                    |

\* Ha távfelügyeletre is programozni kell a rendszert, akkor a '2' opciót kell engedélyezni az események küldéséhez a Vevőegység 2-re.

További beállítások:

 Sziréna engedélyezése pánikjelzéshez: A ConnectAlarm alkalmazásban a felhasználónak lehetősége van pánikjelzés indításához. Ha a felhasználó aktiválni akarja a szirénát is, amikor pánikjelzést indít, a telepítőnek kell engedélyezni a hangos pánikjelzést: a Szekció [015] 2 Opciót BE kell kapcsolni.

### TL280 modul programozása a ConnectAlarm alkalmazáshoz:

| Szekció | Alszekció              | Opció | Erték                                                                                                    | Megnevezés                                                                                                    |
|---------|------------------------|-------|----------------------------------------------------------------------------------------------------|----------------------------------------------------------------------------------------------------|
|         | 10051                  | 3     | BE                                                                                                    | Felügyelet típusa (Commercial/Üzleti) (gyakoribb életjelküldés)                                                                                                    |
|         | [ບບວງ                  | 6     | BE                                                                                                    | Távoli firmware frissítés engedélyezve                                                                                                    |
|         |                        |       | RE <b>V530- és</b>                                                                                                | Ethernet Vevőegység 1 engedélyezve                                                                                                    |
|         | [006]                  | 1     | D∟ VJ.JU- CJ<br>ráachhi                                                                                           | Csak 5.40 verziónál régebbi esetén.                                                                                                    |
|         |                        |       | тедеры                                                                                                    | 5.40 verzió és újabb esetén a [100] szekcióban kell beállítani!                                                                                                    |
|         | [010]                  | 2     | BE                                                                                                    | Vízuális ellenőrzés engedélyezve. Csak, ha van kamerás<br>érzékelő.                                                                                                    |
|         | [100]<br><b>V5.40+</b> | 1     | BE                                                                                                    | Ethernet Vevőegység 1 engedélyezve<br><i>Csak 5.40 verzió és újabbi verzió esetén</i>                                                                                                    |
|         | [101]                  |       | Szekció [851][422-<br>ból<br>(pl: <b>1</b> 2 <b>3</b> 4567890ab)<br>kiolvasva kell<br>megadni<br>(pl: 24567890ab) | 10 számjegy (hex karakterek) Rendszerazonosító kód<br>Az Integrációs azonosító számot kell használni (Szekció<br>[851][422], 2*6 karakter) a Rendszerazonosító kódnak. Az 1. és 3.<br>számjegyet ki kell hagyni az integrációs azonosító számból.<br>Billentyűzeten programozva 2 számjegyenként kell megadni.<br>Például: az Integrációs azonosító szám: 1234567890ab, akkor következőt kell<br>beállítani 24567890ab. |
|         | [104]                  |       | 0BF5                                                                                                    | Ethernet Vevőegység 1 UDP távoli port. Billentyűzeten Hexa<br>érték: 0BF5 (DLS szoftverben: Decimális:3061)                                                                                                    |
|         | [106]                  |       | connect.tycomoni<br>tor.com                                                                                       | Ethernet Vevőegység 1 Domain név. Adja meg a Cloud szerver<br>URL címét. DLS-sel történő programozás esetén ellenőrizze a<br>billentyűzeten is a beállított értéket!                                                                                                    |
|         |                        | 1     | KI                                                                                                    | Integráció soros-porton                                                                                                    |
|         |                        | 2     | KI                                                                                                    | Integráció Mobilhálózaton DLS szoftverben: Integráció                                                                                                    |
|         | [405]                  | 3     | BE                                                                                                    | Integráció Etherneten keresztül Etherneten keresztül                                                                                                    |
|         | [425]                  | 5     | BF                                                                                                    | Integrációs protokoll (ITV2)                                                                                                    |
|         |                        | 4     |                                                                                                    | 2-es típusú titkosítás Csak 5.30 verzió és újabbi verzió esetén                                                                                                    |
|         |                        | 4     | BE V5.30+                                                                                                    | (bár használható az 1-es titkosítás is)                                                                                                    |
| [851]   |                        | 1     | KI                                                                                                    | UDP Polling                                                                                                    |
| [001]   | [426]                  | 2     | KI                                                                                                    | TCP Polling                                                                                                    |
|         |                        | 3     | BE                                                                                                    | Valós idejű figyelmeztetések engedélyezése                                                                                                    |
|         | [429]                  |       | 0517                                                                                                    | Integrációs figyelmeztetési port. Billentyűzeten Hexa érték: 0517 (DLS szoftverben: Decimális:1303)                                                                                                    |
|         | [431]                  | •     | connect.tycomoni<br>tor.com                                                                                       | Integrációs szerver DNS. Adja meg a Cloud szerver URL címét.<br>DLS-sel történő programozás esetén ellenőrizze a<br>billentyűzeten is a beállított értéket!                                                                                                    |
|         | [423]                  |       | 12345678                                                                                                    | Integrációs belépési kód, 1-es típusú titkosításhoz. Ellenőrizze,<br>hogy a gyári érték van-e beállítva. Általában 12345678.<br>Billentyűzeten programozva 4 számjegyenként kell megadni                                                                                                    |
|         | [700]                  |       | 1234567812345678<br>1234567812345678                                                                              | Integrációs belépési kód, 2-es típusú titkosításhoz. Ellenőrizze,<br>hogy a gyári érték van-e beállítva. Az alapértelmezett<br>12345678123456781234567812345678. Az (AlarmInstall)<br>aktiválás után automatikusan átíródik:<br>12345678123456781234567812345679 -ra. Ha még egyszer                                                                                                    |
|         | V5.30+                 |       | vagy<br>1234567812345678<br>1234567812345679                                                                      | aktiválni kell (pl telepítői kód változtatása után), akkor vissza kell<br>írni az alapértelmezettre (hiba esetén, ha nem megy az aktíválás).<br><i>Csak 5.30 verzió és újabbi verzió esetén, ha 2-es típusú</i><br><i>titkosítás be van kapcsolva.</i><br><i>Ha nem működik az integráció, akkor át kell írni, és</i><br><i>újraindítani a modult.</i>                                                                  |
|         | [113]                  |       | 000.000.000.000.                                                                                                  | Ethernet Vevőegység 2 IP. A nem használt vevők IP címének "000.000.000.000." -át kell megadni                                                                                                    |
|         | [203]                  |       | 000.000.000.000.                                                                                                  | Mobil Vevőegység 1 IP. A nem használt vevők IP címének<br>"000.000.000.000." -át kell megadni (Csak billentyűzeten érhető<br>el)                                                                                                    |
|         | [213]                  |       | 000.000.000.000.                                                                                                  | Mobil Vevőegység 2 IP. A nem használt vevők IP címének<br>"000.000.000.000." -át kell megadni (Csak billentyűzeten érhető<br>el)                                                                                                    |
|         |                        |       |                                                                                                    | ···· · · · · · · · · · · · · · · · · ·                                                                                                     |

Ha a modulban opciókat változtat, újra kell indítani azok érvényesítéshez. Ez szoftveresen a Szekció [851][999]-ben az 55 megadásával lehetséges (Figyelem: 00 megadásával gyári alapra áll vissza a modul!).

### Az alábbi szekciókat csak statikus IP-cím esetén kell módosítani.

| Szekció | Alszekció | Opció | Érték           | Megnevezés                                                                                                    |
|---------|-----------|-------|-----------------|----------------------------------------------------------------------------------------------------|
| [851]   | [001]     |       | 000.000.000.000 | Statikus IP cím (0.0.0.0 – DHCP engedélyezése).<br>A központ jelenlegi IP címe a Szekció [851][992]-ben<br>ellenőrizhető / kérdezhető le.  |
|         | [002]     |       | 000.000.000.000 | Alhálózati maszk (Automatikus, ha a DHCP-s)                                                                                                |
|         | [003]     |       | 000.000.000.000 | Gateway IP cím (Automatikus, ha a DHCP-s)                                                                                                  |
|         | [007]     |       | 000.000.000.000 | Statikus DNS1 cím (Automatikus, ha a DHCP-s)<br>A központ jelenlegi DNS1 IP címe a Szekció [851][988]-ben<br>ellenőrizhető / kérdezhető le |
|         | [008]     |       | 000.000.000.000 | Statikus DNS2 cím (Automatikus, ha a DHCP-s)<br>A központ jelenlegi DNS2 IP címe a Szekció [851][989]-ben<br>ellenőrizhető / kérdezhető le |

Ha a modulban opciókat változtat, újra kell indítani azt az érvényesítéshez. Ez szoftveresen a Szekció [851][999]-ben az 55 megadásával lehetséges (Figyelem: 00 megadásával gyári alapra áll vissza a modul!).

Ha sikeres a kommunikáció a vevőegység szerverével, akkor a Szekció [103]-ban ellenőrizhető, hogy milyen IP címet kapott a szervertől a modul.

Ha sikeres a kommunikáció az integrációs szerverrel, akkor a Szekció [428]-ban ellenőrizhető, hogy milyen IP címet kapott a szervertől a modul.

Amíg a ConnectAlarm alkalmazással nem sikerül felépíteni a kapcsolatot, addig a rendszer kommunikációs hibát jelez a megadott vevőegységre.

A kommunikációs hiba automatikusan megszűnik, ha sikeres a kommunikáció, illetve a push üzenetek küldése.

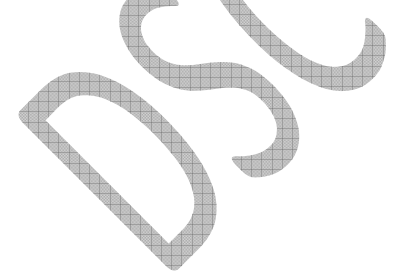

# 

# Az első végfelhasználói csatlakozás előtt és a telepítői kód megváltoztatása után minden esetben, a modul/rendszer

telepítői aktiválására van szükség!

A leírásban szereplő képek Androidos eszközön készültek, az iOS eszközökön eltérhetnek a feliratok, ábrák.

- Töltse le az "AlarmInstall" alkalmazást a Google Play Store-ból vagy a Apple App Store-ból. <u>https://play.google.com/store/apps/details?id=com.visonic.configurator.alar</u> <u>m in&hl=hu</u>
  - https://apps.apple.com/hu/app/alarminstall/id1276105878?l=hu
- Telepítse az alkalmazást a telefonra, majd indítsa el az alkalmazást
- Az első kapcsolódás előtt fel kell regisztrálni az adott szerverre, amire csatlakozni szeretnénk (connect.tycomonitor.com). A regisztrációkor el kell fogani az EULA és Privacy Notice (adatvédelmi nyilatkozat) és utána válassza a "Remote" (távoli) működési módot.

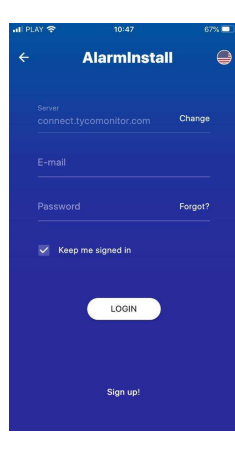

 Majd válassza a "Sign Up"
 (Bejelentkezés) gombot, majd töltse ki adatait. Kapni fog egy ellenőrző kódot emailben.
 Adja meg a kapott kódot és nyomja meg a "Proceed"
 (tovább) gombot.

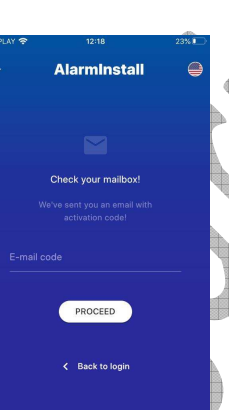

 Ha már rendelkezik telepítői fiókkal, akkor adja meg a bejelentkezési adatait s a nyomja meg a "LOGIN" gombot

Ha elfelejtette a jelszavát, akkor a "FORGOT YOUR PASSWORD" opciónál tud új jelszót kérni.

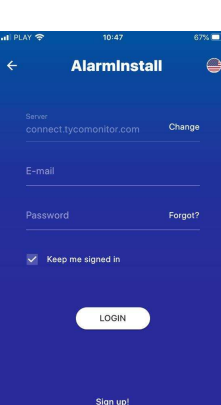

- Nyomja meg a "+" gombot a központ hozzáadásához.
- Adja meg a "Panel Id"-t (Android készüléken) "panel webname"-et (iOS készüléken). Ez a szám a panel Integrációs azonosító száma, mely a [851][422] szekcióban kiolvasható, 2\*6 karakter), majd nyomjon az "OK"-ra.
- Meg kell adni a panel Telepítői kódját. A PowerSeries Neo / PowerSeries PRO panel esetén, az első hozzáadáskor a Telepítői kód megadásával kezdetét veszi az aktiválás. Ennek

sikeressége nem mindig látható a telefonon (gyorsan eltűnik a visszajelzés). Ilyenkor, illetve további próbálkozás estén a **Felhasználó engedély szükséges** üzenet jelenik meg.

- Ha már aktiválva van a panel, onnantól kezdve távolról vezérelhető/programozható, ehhez a Tyco cloud szerverek használatakor biztonsági okokból a végfelhasználói engedélyezés szükséges a ConnectAlarm végfelhasználói applikáción keresztül a MESTER felhasználóval.
- A felhasználói alkalmazással csak a "AlarmInstall" alkalmazással történő aktiválás elvégzése után tud csatlakozni a központhoz. Az aktiválást csak akkor tudja megtenni, ha aktív kapcsolat van a szerver és a Neo központ között.
- Az AlarmInstall appról tájékozódhat a DSC.hu oldalon.

5

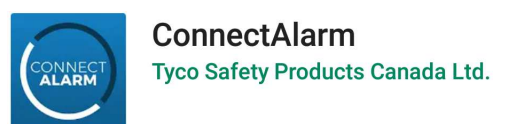

# Az alkalmazás telepítése és első lépések

# Az alkalmazás használata előtt az AlarmInstall alkalmazással aktiválni kell a telepítőnek a rendszert!

# A leírásban szereplő képek Androidos eszközön készültek, az iOS eszközökön eltérhetnek a feliratok, ábrák.

- Töltse le az alkalmazást a "Google Play Store"-ból vagy az "Apple App store"-ból. <u>https://play.google.com/store/apps/details?id=com.visonic.neo</u> <u>https://itunes.apple.com/hu/app/connectalarm/id1300525077?l=hu&mt=8</u>
- Telepítse a telefonra.
- Indítsa el az alkalmazást.
   A Végfelhasználói licensz szerződés végig kell lapozása után tudja elfogadni azt. Majd az Adatvédelmi nyilatkozatot szintén el kell fogadni.

A kezdő képernyőn adja meg a server címét (connect.tycomonitor.com)

A panel hozzáférési biztonságának javítása érdekében 2-lépcsős hitelesítést alkalmaz az alkalmazás. Azaz a végfelhasználóknak regisztrálniuk kell a kiválasztott e-mail címükkel, mielőtt belépnének a panelbe. Az e-mail cím sikeres ellenőrzése után a felhasználó hozzáadhatja a panelt az alkalmazásához, és hozzáférhet ahhoz. A fő felhasználónak kell először regisztrálnia, és meg kell adnia az e-mailt és a mesterkódot. A fő felhasználó további felhasználókat is meghívhat. A meghívókat olyan e-mail címekre lehet küldeni, amelyeket már szintén regisztráltak.

A következőkben végig haladunk a végfelhasználók által elvégezni szükséges lépéseken Android felületen (iOS rendszeren minimális eltérés tapasztalható a feliratokban):

1. Az első használat előtt REGISZTRÁLNI kell a "Sign up!" (azaz "Regisztráció!") résznél.

2. Ezután a felhasználónak meg kell adnia egy érvényes e-mail címet, majd a "Sign up!" (azaz "Regisztráció!")-val érvényesítheti azt.

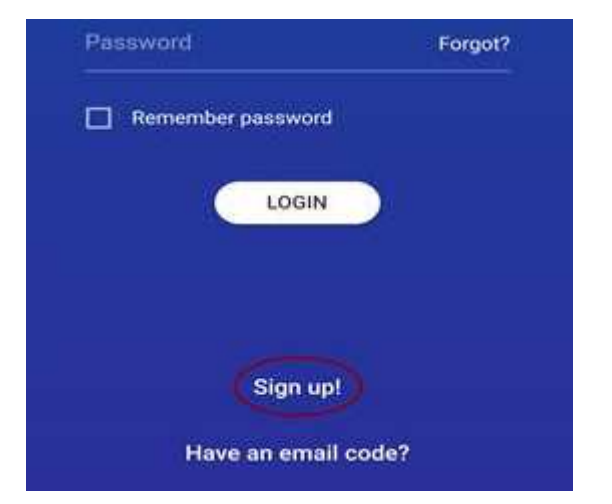

| @                            |                                                  |
|------------------------------|--------------------------------------------------|
| Enter your email address     |                                                  |
| We will send you access code | Check your mailbox!                              |
| E-mail                       | We've sent you an email with<br>activation code! |
| SIGN UP                      | E-mail code                                      |
|                              | PROCEED                                          |
| < Back to login              |                                                  |

3. A felhasználó e-mailben kap egy kódot (ellenőrizze az e-mail fiókjában), amit meg kell adnia a következő képernyőn:

| Panel name              |         |
|-------------------------|---------|
| Piezie, name your pagel |         |
| Panel serial            | Restore |
| Master user code        |         |

4. A sikeres befejezése után a felhasználó hozzáadhatja a paneleket az alkalmazáshoz, miután bejelentkezett.

Nevezze el a központot és írja be panel ID-t, azaz a kommunikátor integrációs azonosító számát (A telepítő a [851][422] szekcióban tudja kiolvasni, 2\*6 karakter), illetve a MESTER kódot.

#### 5. Csatlakozzon a kívánt panelhez!

Ha ezeket a lépéseket elvégezzük és bekapcsoljuk az "Emlékezz rám!" funkciót, az applikáció használatához továbbra is csupán a 4 jegyű PIN kódra lesz szükség, hiszen a változtatások egyszeri elvégzésével a második biztonsági fal felépül, így nem lesz szükséges minden használatkor ennek megismétlésére.

A regisztrált, úgynevezett fő - MESTER felhasználó természetesen további felhasználóknak is adhat hozzáférést a panelhez, de fontos, hogy csak olyanok számára lehet meghívót küldeni, akik már korábban szintén regisztráltak a szerverre, és külön felhasználóként vannak megtanítva a rendszernek!

Ha a telepítő még nem aktiválta a panelt, vagy megváltoztatta a telepítői kódot, akkor a következő hibaüzenet jelenik meg:

#### A felhasználói alkalmazással csak az AlarmInstall alkalmazással történő aktiválás elvégzése után tud csatlakozni a központhoz. Az oκ aktiválást csak akkor tudja megtenni, ha aktív kapcsolat van a szerver és a Neo központ között.

### Hiba

Your panel must be activated by installer for future use. Contact your installer or CMS operator, please.

Ha MESTER felhasználóként már hozzáadta a panelt a ConnectAlarm alkalmazáshoz, akkor további alkalmazáshoz nem adhatja hozzá MESTERként. (Pl. Telepítőként kipróbálta a panelt, de át akarná adni az ügyfélnek).

Ebben az esetben, ha meg kell változtatni a MESTER felhasználói alkalmazást, akkor a régi alkalmazásból törölni kell a rendszert, és utána adható hozzá az újhoz.

A rendszer törlését a ConnectAlarm alkalmazásban a panel választási oldalon lehet elérni (ehhez ki kell lépni az adott központból az alkalmazásban).

| gede@dsc.hu 🖍 🗄<br>ConnectAlarm                                                                   | A panel választási oldalon /a jobb felső sarokban/<br>lévő ceruza ikonra nyomva elérhető a panelek<br>törlése menü.                                             |  |  |  |  |
|---------------------------------------------------------------------------------------------------|----------------------------------------------------------------------------------------------------|--|--|--|--|
|                                                                                                   | KÉSZ                                                                                                    |  |  |  |  |
| PANEL LISTA                                                                                       | ConnectAlarm                                                                                                    |  |  |  |  |
| (Janashajianaa)                                                                                   |                                                                                                    |  |  |  |  |
|                                                                                                   | PANEL LISTA                                                                                                    |  |  |  |  |
| A panelek neve előtt megjelenő "-" jellel tudja törölni<br>az adott panelt MESTER felhasználótól. |                                                                                                    |  |  |  |  |
| A ConnectAlarm alkalmazás felhasználo<br>magyar nyelyűre a beállítások menün belü                 | ói felülete átállítható ≡ Oconnect                                                                                                    |  |  |  |  |
| Inagyar nyelvare a beamasok menuh bela                                                            | <ul> <li>★ General</li> <li>★ Settings</li> <li>■ CONNECT</li> <li>ALARM</li> <li>Version</li> <li>2.12.250.49-ng</li> <li>Language</li> <li>English</li> </ul> |  |  |  |  |

Az alábbi linken angol nyelvű videót tekinthet meg a ConnectAlarm alkalmazásról: <u>https://youtu.be/aeotwdtkIVE</u>